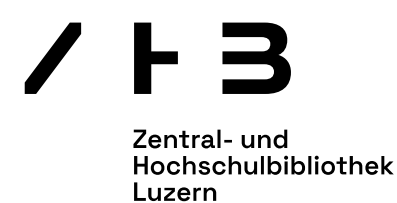

## Anleitung PressReader

## Nutzung über die App mit Mobilgerät

- 1. Sie benötigen eine Switch edu-ID und eine Registrierung als Nutzer/in der ZHB Luzern. <u>Hier finden Sie die Anleitungen</u>.
- 2. Laden Sie im App Store oder Play Store die App PressReader herunter.
- 3. Öffnen Sie die PressReader-App. Klicken Sie unten auf den Button *Anmelden*. Eine Anmeldemaske öffnet sich. Wählen Sie die Option *Bibliothek oder Gruppe*.
- 4. Eine Auswahl an Bibliotheken und Gruppen erscheint. Geben Sie **ZHB** ein damit die richtige Bibliothek angezeigt wird. Klicken Sie auf den Button **Anmelden**, um fortzufahren.
- 5. Sie werden zur SWITCH edu-ID Anmeldemaske weitergeleitet. Geben Sie Ihre Login-Daten ein und klicken Sie erneut auf *Anmelden*.
- 6. Sie werden zurück auf die Pressreader-App weitergeleitet.
- 7. In der App können Sie nun auf den Button *Titel auswählen* drücken und das PressReader-Angebot der ZHB Luzern nutzen. Der Zugang ist 30 Tage lang gültig und muss dann reaktiviert werden.